# Insightful Ways to Measure and Demonstrate the Contributions of Your Security Program

LaToya Coleman Executive Director, Enterprise Security

Rebekah Guira Director, System Integrations

ManTech. Securing the Future

# Why Metrics?

Justifies Investments

**Improves Efficiency** 

**Aligns Security with Business Goals** 

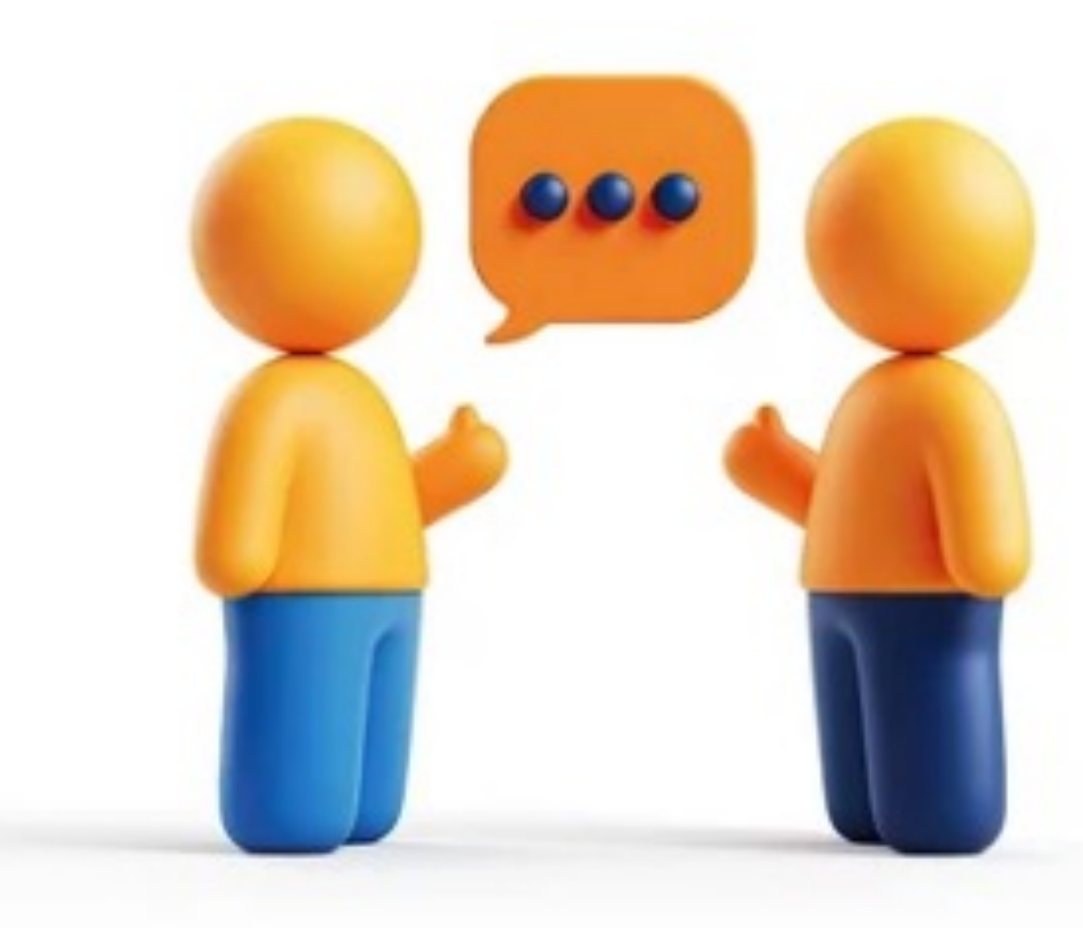

## Speak Leadership's Language

Focus on Business Impact NOT just Security Metrics

Frame Security as a Business Enabler

Avoid Technical Jargon

#### **Elements of an Impactful Security Report**

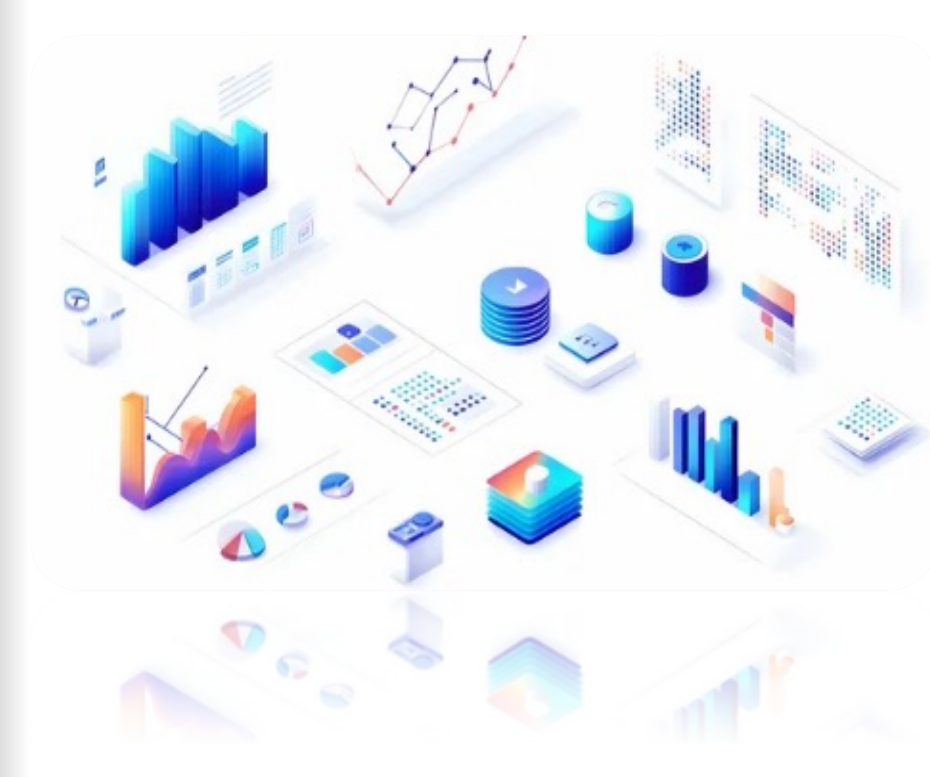

Shift from Data Overload to Clear Storytelling

**Use Data Visualization Effectively** 

**Provide Clear, Actionable Insights** 

Show Return on Investment (ROI) and Risk Reduction in Financial Terms

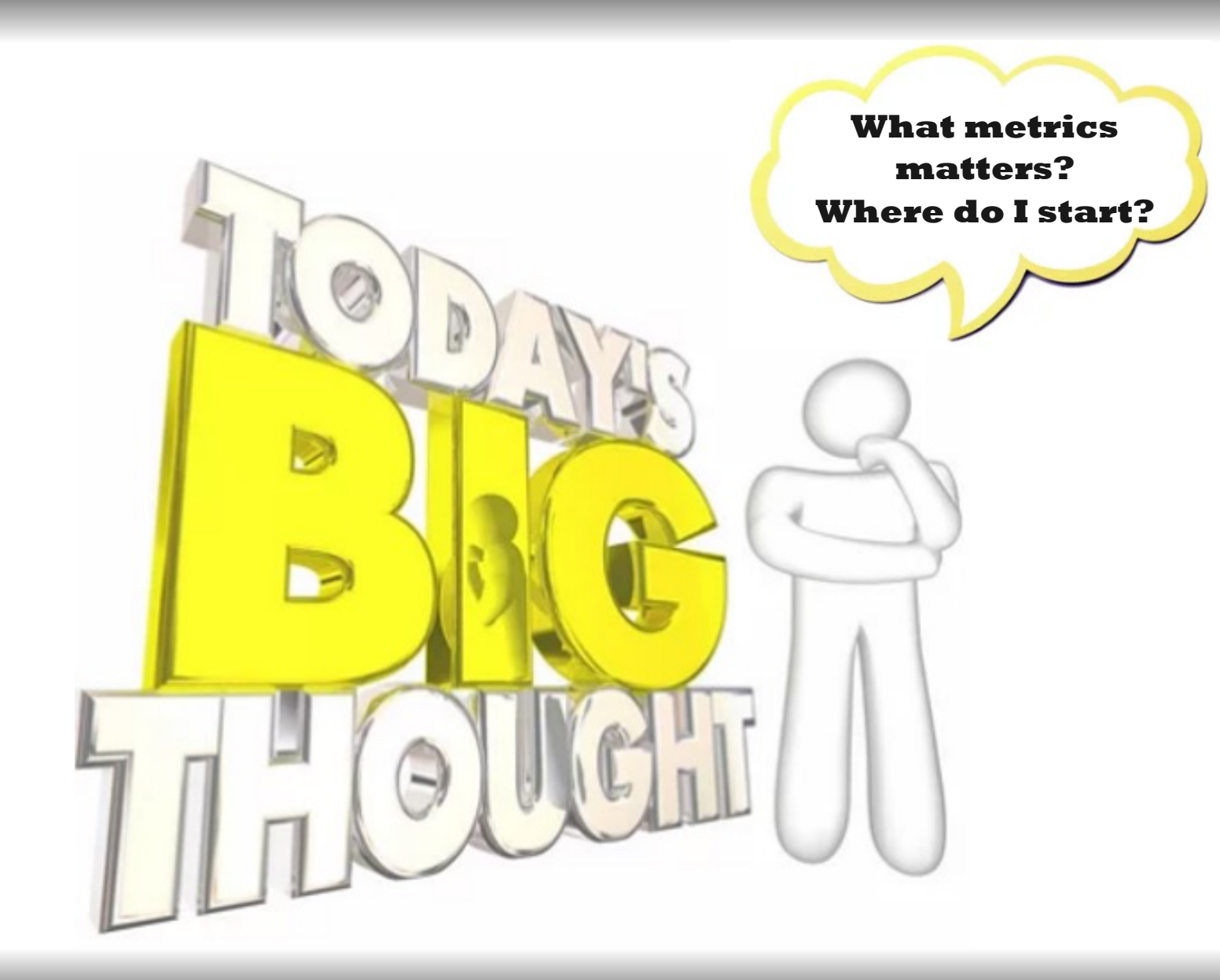

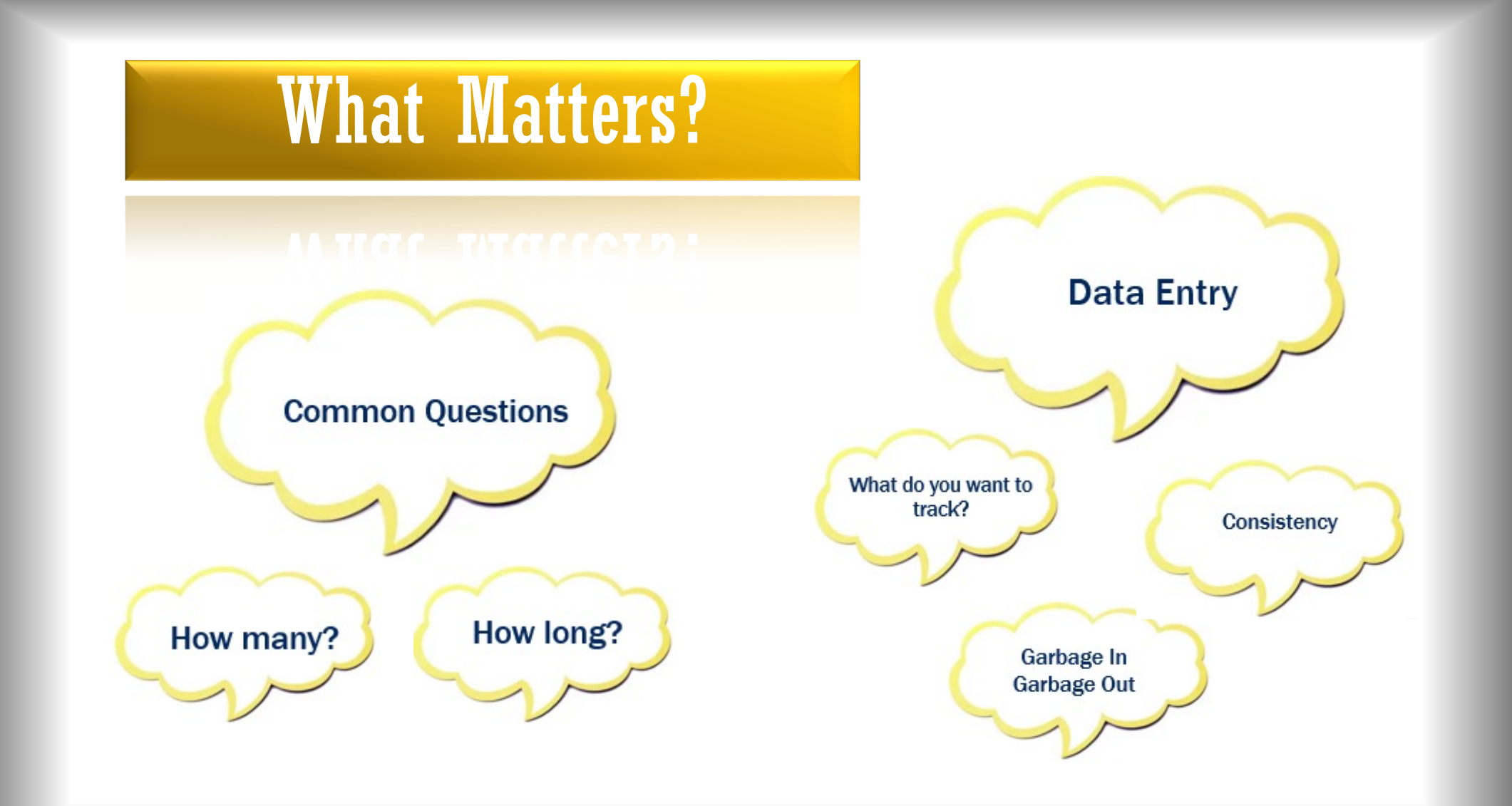

## **Performance Indicators**

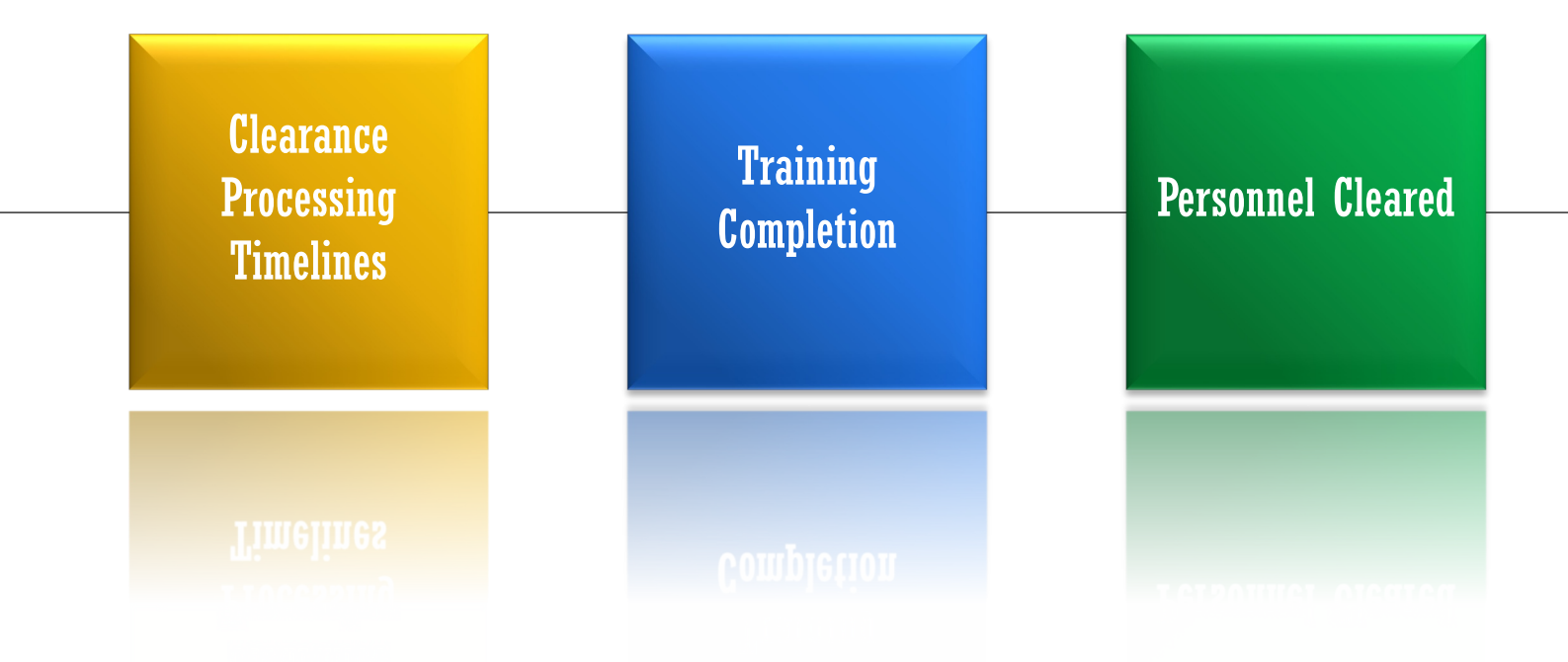

**\*\*** This is a sample. Performance indicators are driven by organizational needs.

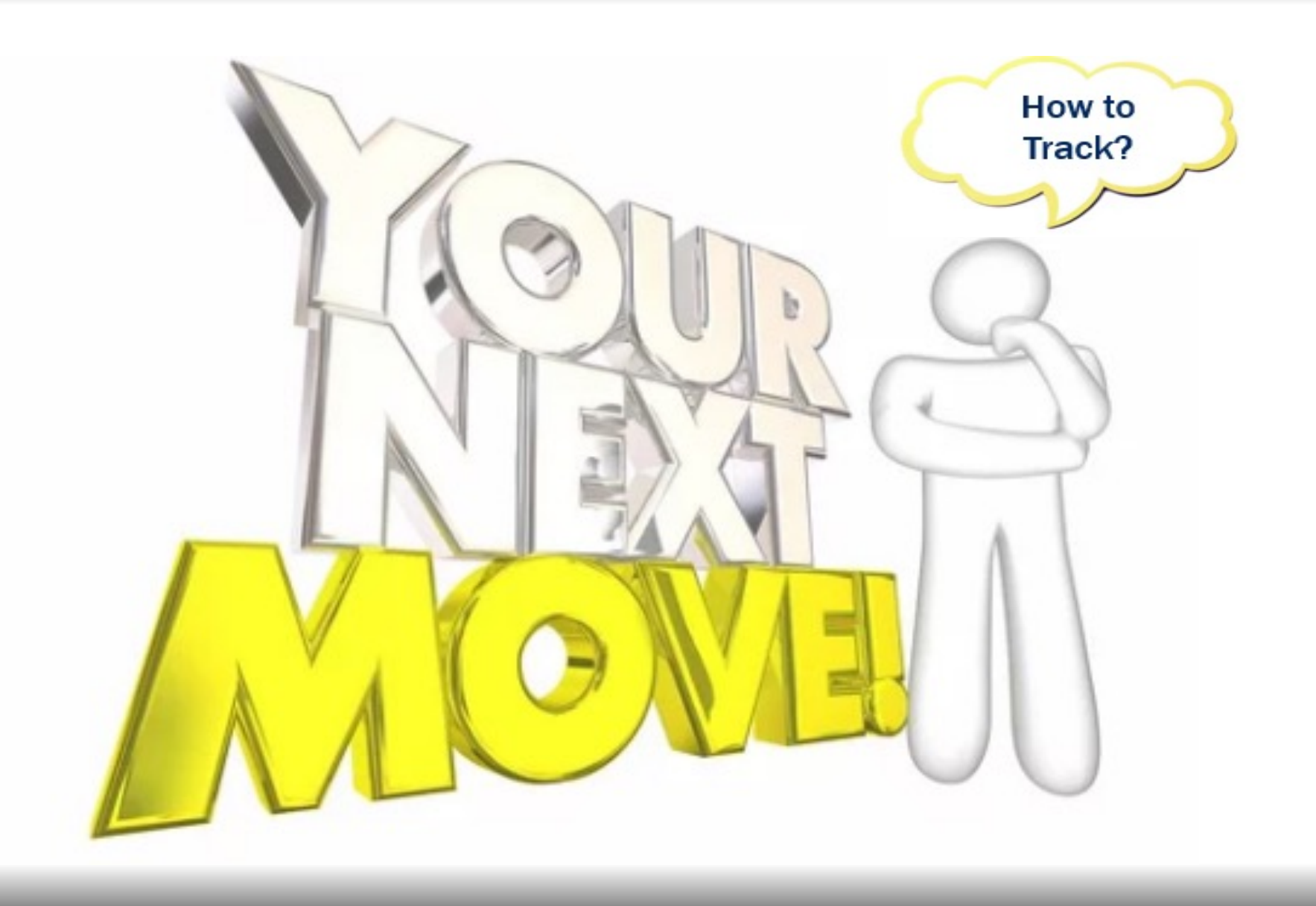

#### **Example: Clearance Data**

|             | Ì               |            |                 |          |                 |                   |                    |                             | Received Request -> Sent to | Package Received  |                            |
|-------------|-----------------|------------|-----------------|----------|-----------------|-------------------|--------------------|-----------------------------|-----------------------------|-------------------|----------------------------|
| Full Name 🔻 | Clearance Lev - | Contract 💌 | Program Name 💌  | Agency 🔻 | Clearance Typ 🔻 | Clearance Statu 🔻 | Received Request 💌 | Package Sent to Candidate 🔻 | Candidate 💌                 | From Candidate  👻 | Package with Candidate 🛛 💌 |
| Employee 2  | TS/SCI          | 300555     | Minions         | Intel    | Initial         | Active            | 04/30/2023         | 04/30/2023                  | 0                           | 05/01/2023        | 1                          |
| Employee 4  | TS/SCI          | 300555     | Minions         | Intel    | Crossover       | Active            | 03/03/2023         | 03/07/2023                  | 4                           | 03/07/2023        | 0                          |
| Employee 10 | TS/SCI          | 30002      | Blue Skies      | Intel    | Crossover       | Active            | 01/27/2025         | 01/28/2025                  | 1                           | 01/28/2025        | 0                          |
| Employee 13 | TS/SCI          | 30003      | Green Grass     | Intel    | Crossover       | Active            | 05/18/2023         | 05/19/2023                  | 1                           | 05/22/2023        | 3                          |
| Employee 18 | TS/SCI          | 30003      | Green Grass     | Intel    | Crossover       | Active            | 12/19/2024         | 12/20/2024                  | 1                           | 12/23/2024        | 3                          |
| Employee 22 | ISSA/TS         | 300001     | Yellowstone     | Intel    | Crossover       | Active            | 05/24/2024         | 05/24/2024                  | 0                           | 05/24/2024        | 0                          |
| Employee 23 | ISA/TS          | 30004      | Chevy Tohoe     | Intel    | Crossover       | Active            | 11/27/2024         | 11/27/2024                  | 0                           | 12/04/2024        | 7                          |
| Employee 24 | ISSA/TS         | 300001     | Yellowstone     | Intel    | Crossover       | Active            | 12/06/2024         | 12/06/2024                  | 0                           | 12/10/2024        | 4                          |
| Employee 25 | ISSA/TS         | 300001     | Yellowstone     | Intel    | Crossover       | Active            | 10/03/2024         | 10/03/2024                  | 0                           | 10/04/2024        | 1                          |
| Employee 26 | TS/SCI          | 30002      | Blue Skies      | Intel    | Initial         | Active            | 06/27/2023         | 06/27/2023                  | 0                           | 06/27/2023        | 0                          |
| Employee 26 | Top Secret      | 30050      | Suits           | DOD      | Initial         | Active            | 05/27/2023         | 05/27/2023                  | 0                           | 07/01/2023        | 35                         |
| Employee 29 | ISSA/TS         | 300001     | Yellowstone     | Intel    | Crossover       | Active            | 02/01/2024         | 02/16/2024                  | 15                          | 02/16/2024        | 0                          |
| Employee 30 | Secret          | 60025      | The Office      | DOD      | Initial         | Active            | 07/01/2024         | 07/02/2024                  | 1                           | 07/25/2024        | 23                         |
| Employee 32 | TS/SCI          | 300001     | Yellowstone     | Intel    | Crossover       | Active            | 05/18/2023         | 05/19/2023                  | 1                           | 05/19/2023        | 0                          |
| Employee 41 | Secret          | 50003      | Happy's Place   | FedCiv   | Crossover       | Active            | 12/11/2024         | 12/11/2024                  | 0                           | 12/11/2024        | 0                          |
| Employee 20 | TS/SCI          | 300555     | Minions         | Intel    | Crossover       | Approved          | 02/05/2024         | 02/05/2024                  | 0                           | 02/07/2024        | 2                          |
| Employee 21 | TS/SCI          | 300555     | Minions         | Intel    | Crossover       | Approved          | 02/05/2024         | 02/05/2024                  | 0                           | 02/07/2024        | 2                          |
| Employee 31 | TS/SCI          | 300001     | Yellowstone     | Intel    | Initial         | Approved          | 02/21/2024         | 02/21/2024                  | 0                           | 02/28/2024        | 7                          |
| Employee 35 | Suitability     | 50001      | Bones           | FedCiv   | Initial         | Approved          | 02/24/2025         | 03/06/2025                  | 10                          | 03/06/2025        | 0                          |
| Employee 37 | Suitability     | 50001      | Bones           | FedCiv   | Initial         | Approved          | 01/23/2025         | 01/23/2025                  | 0                           | 01/23/2025        | 0                          |
| Employee 38 | Suitability     | 50001      | Bones           | FedCiv   | Initial         | Approved          | 01/10/2025         | 02/24/2025                  | 45                          | 02/24/2025        | 0                          |
| Employee 39 | Suitability     | 50003      | Happy's Place   | FedCiv   | Initial         | Approved          | 12/23/2024         | 01/08/2025                  | 16                          | 01/09/2025        | 1                          |
| Employee 40 | Top Secret      | 50003      | Happy's Place   | FedCiv   | Initial         | Approved          | 10/11/2024         | 10/11/2024                  | 0                           | 10/24/2024        | 13                         |
| Employee 34 | TS/SCI          | 300001     | Yellowstone     | Intel    | Crossover       | Debriefed         | 12/05/2023         | 12/05/2023                  | 0                           | 12/13/2023        | 8                          |
| Employee 33 | ISSA/TS         | 200001     | Just Go With It | Intel    | Crossover       | Denied            | 12/20/2024         | 12/20/2024                  | 0                           | 12/23/2024        | 3                          |

Clearance Status 🔻

Average of Received Request -> Sent to Candidate Count of Agency Sum of Time With the Customer Count of Contract

#### Crossover - Average of Received Request -> Sent to Candidate

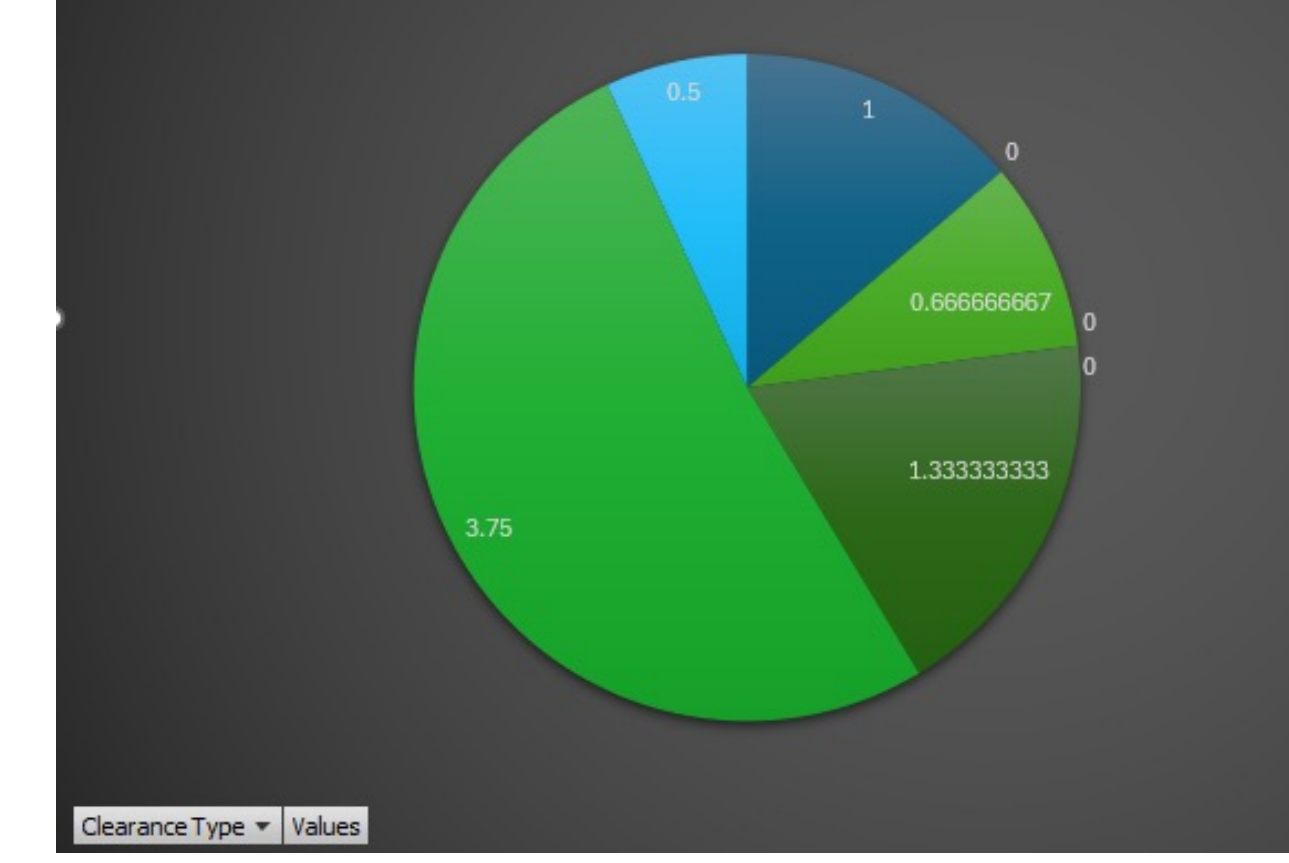

| Program Name                         | •  |
|--------------------------------------|----|
| Clearance Level                      | •  |
| Agency                               | •  |
| Contract                             | •  |
| Blue Skies TS/SCI Intel 30002        |    |
| Bones Suitability Fed Civ 50001      |    |
| Bones Top Secret FedCiv 50001        |    |
| Chevy 2500 TS/SCI Intel 30005        |    |
| Chevy Tohoe ISA/TS Intel 30004       |    |
| Green Grass TS/SCI Intel 30003       |    |
| Happy's Place Secret Fed Civ 50003   |    |
| Happy's Place Suitability FedCiv 500 | 03 |

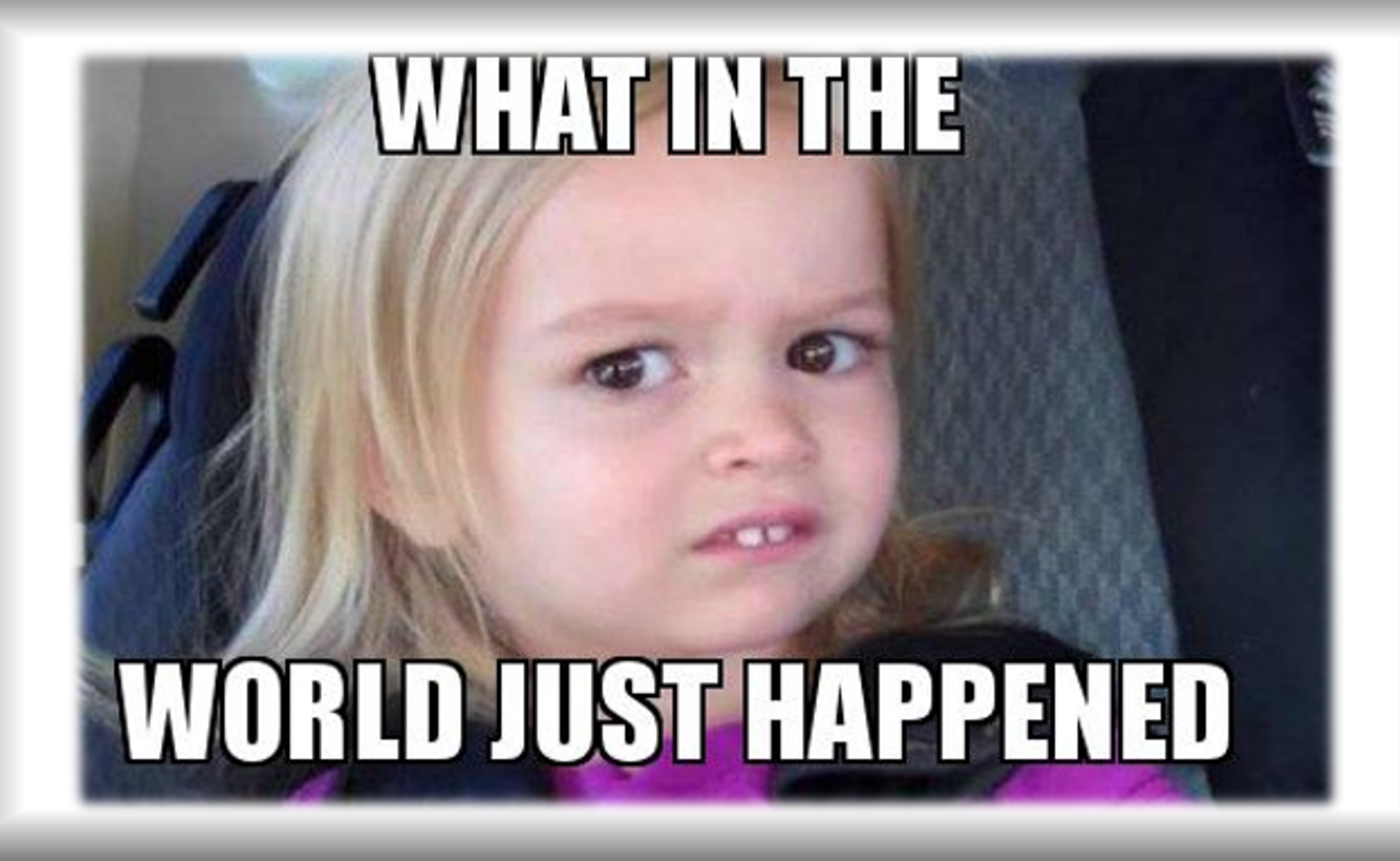

#### **Example: Clearance Data Pivot Table**

| x AutoSave Off) ☐ '9 × C' × → IMPACT Metrics.xlsx ♥ Uncategorized ×                                                                                                    |                                                                                                    | ▲ 😣                       | - 0 X                        |
|----------------------------------------------------------------------------------------------------|----------------------------------------------------------------------------------------------------|---------------------------|------------------------------|
| File <u>Home</u> Insert Page Layout Formulas Data Review View Help Acrobat                                                                                                    |                                                                                                    | 무여                        | mments 🖻 Share 🗸             |
| $\begin{array}{ c c c c c c c c c c c c c c c c c c c$                                                                                                    | The set of the set of the set of | d & Sensitivity Add-ins C | reate and Share<br>Adobe PDF |
|                                                                                                    | Lating                                                                                                    |                           |                              |
|                                                                                                    |                                                                                                    |                           |                              |
|                                                                                                    | Received Request -> Sent to                                                                                                    | Package Received          | Μ                            |
| 1 Emp # Full Name Clearance Lev Contract Program Name Agency Clearance Type Clearance Statu Received Request Package Sent to Candidate                                                                                                    | Candidate                                                                                                    | From Candidate            | Package with                 |
| 2 10002 Employee 2 TS/SCI 300555 Minions Intel Initial Active 04/30/2023 04/30/2023                                                                                                    | 0                                                                                                    | 05/01/2023                | 1                            |
| 3 10004 Employee 4 TS/SCI 300555 Minions Intel Crossover Active 03/03/2023 03/07/2023                                                                                                    | 4                                                                                                    | 03/07/2023                | 0                            |
| 4 10010 Employee 10 TS/SCI 30002 Blue Skies Intel Crossover Active 01/27/2025 01/28/2025                                                                                                    | 1                                                                                                    | 01/28/2025                | 0                            |
| 5 10013 Employee 13 TS/SCI 30003 Green Grass Intel Crossover Active 05/18/2023 05/19/2023                                                                                                    | 1                                                                                                    | 05/22/2023                | 3                            |
| 6 10018 Employee 18 TS/SCI 30003 Green Grass Intel Crossover Active 12/19/2024 12/20/2024                                                                                                    | 1                                                                                                    | 12/23/2024                | 3                            |
| 7 10022 Employee 22 ISSA/TS 300001 Yellowstone Intel Crossover Active 05/24/2024 05/24/2024                                                                                                    | 0                                                                                                    | 05/24/2024                | 0                            |
| 6         10023         Employee 23         ISA/TS         30004         Chevy Tohoe         Intel         Crossover         Active         11/27/2024         11/27/2024                                                                                                    | 0                                                                                                    | 12/04/2024                | 7                            |
| 9 10024 Employee 24 ISSA/TS 300001 Yellowstone Intel Crossover Active 12/06/2024 12/06/2024                                                                                                    | 0                                                                                                    | 12/10/2024                | 4                            |
| 10 10025 Employee 25 ISSA/TS 300001 Yellowstone Intel Crossover Active 10/03/2024 10/03/2024                                                                                                    | 0                                                                                                    | 10/04/2024                | 1                            |
| 11 10026 Employee 26 TS/SCI 30002 Blue Skies Intel Initial Active 06/27/2023 06/27/2023                                                                                                    | 0                                                                                                    | 06/27/2023                | 0                            |
| 12 10026 Employee 26 Top Secret 30050 Suts DOD Initial Active 05/27/2023 05/27/2023                                                                                                    | 0                                                                                                    | 07/01/2023                | 35                           |
| 13 10029 Employee 29 ISSA/TS 300001 Yellowstone Intel Crossover Active 02/01/2024 02/16/2024                                                                                                    | 15                                                                                                    | 02/16/2024                | 0                            |
| 1 10030 Employee 30 Secret 60025 The Office DOD Initial Active 0//01/2024 0//02/2024                                                                                                    | 1                                                                                                    | 07/25/2024                | 23                           |
| 10 10032 Employee 32 IS/SCI 300001 Yellowstone Intel Crossover Active 05/18/2023 05/19/2023                                                                                                    | 1                                                                                                    | 05/19/2023                | 0                            |
| ID         10041         Employee 41         Secret         30003         Happy Sinace         redciv         Crossover         Active         12/11/2024         12/11/2024           2         40000         Employee 41         Secret         300555         Misingage         Latel         Crossover         Active         12/11/2024         12/11/2024 | 0                                                                                                    | 12/11/2024                | 0                            |
| 101020 Employee 20 ISSCI 300353 Millions Intel Crossover Approved 02/05/2024 02/05/2024                                                                                                    | 0                                                                                                    | 02/07/2024                | 2                            |
| 10021 Employee 21 1575C1 30035 Willions Intel Crossover Approved 02/05/2024 02/05/2024                                                                                                    | 0                                                                                                    | 02/07/2024                |                              |
| 10031 Employee 31 131351 30001 Fellowstolle milet militat Approved 02/21/2024 02/21/2024                                                                                                    | 10                                                                                                    | 02/20/2024                | /                            |
| 1000 Employee 00 duitability 0001 Dones FedCiv Initial Approved 01/2/2025 00/02/2020                                                                                                    | 0                                                                                                    | 01/23/2025                | 0                            |
| 1007 Employee 07 duitability 50001 Bones FedCiv Initial Approved 01/20/205 02/20/2025                                                                                                    | 45                                                                                                    | 02/24/2025                | 0                            |
| 2 10039 Employee 39 Suitability 50001 Editor Factor India Approved 12/23/2024 01/08/2025                                                                                                    | 16                                                                                                    | 01/09/2025                | 1                            |
| 4 10040 Employee 40 Ton Servet 50003 Happy Frade Fedfiv Initial Approved 10/11/2024 10/11/2024                                                                                                    | 0                                                                                                    | 10/24/2024                | 11                           |
| 25 10034 Employee 34 TS/SCI 300001 Yellowstone Intel Crossover Depreted 12/05/2023 12/05/2023                                                                                                    | 0                                                                                                    | 12/13/2023                |                              |
| 26 10033 Employee 33 ISSA/TS 200001 Just Go With It Intel Crossover Denied 12/20/2024 12/20/2024                                                                                                    | 0                                                                                                    | 12/23/2024                | 3                            |
| 27 10001 Employee 1 ISSA/TS 200001 Just Go With It Intel Crossover Pending 02/20/2025 02/20/2025                                                                                                    | 0                                                                                                    | 2/21/2025                 | 1                            |
| 28 10003 Employee 3 ISSA/TS 300555 Minions Intel Initial Pending 07/07/2023 07/07/2023                                                                                                    | 0                                                                                                    | 08/08/2023                | 32                           |
| 29 10005 Employee 5 TS/SCI 30002 Blue Skies Intel Crossover Pending 02/24/2025 02/25/2025                                                                                                    | 1                                                                                                    | 02/26/2025                | 1                            |
| 10017         Employee 17         TS/SCI         30003         Green Grass         Intel         Crossover         Pending         02/18/2025         02/18/2025                                                                                                    | 0                                                                                                    | 02/22/2025                | 4                            |
| 1 10027 Employee 27 Top Secret 30050 Suits DOD Initial Pending 03/06/2024 03/06/2024                                                                                                    | 0                                                                                                    | 03/06/2025                | 36                           |
| 22 10027 Employee 27 TS/SCI 300001 Yellowstone Intel Initial Pending 02/06/2024 02/06/2024                                                                                                    | 0                                                                                                    | 10/15/2024                | 25                           |
| 10030         Employee 30         TS/SCI         30005         Chevy 2500         Intel         Initial         Pending         06/08/2024         07/01/2024                                                                                                    | 3                                                                                                    | 07/01/2024                | 0                            |
| 10036 Employee 36 Top Secret 50001 Bones FedCiv Initial Pending 02/20/2025 02/24/2025                                                                                                    | 4                                                                                                    | 03/01/2025                | 5                            |

#### **Example: Clearance Data Pivot Table**

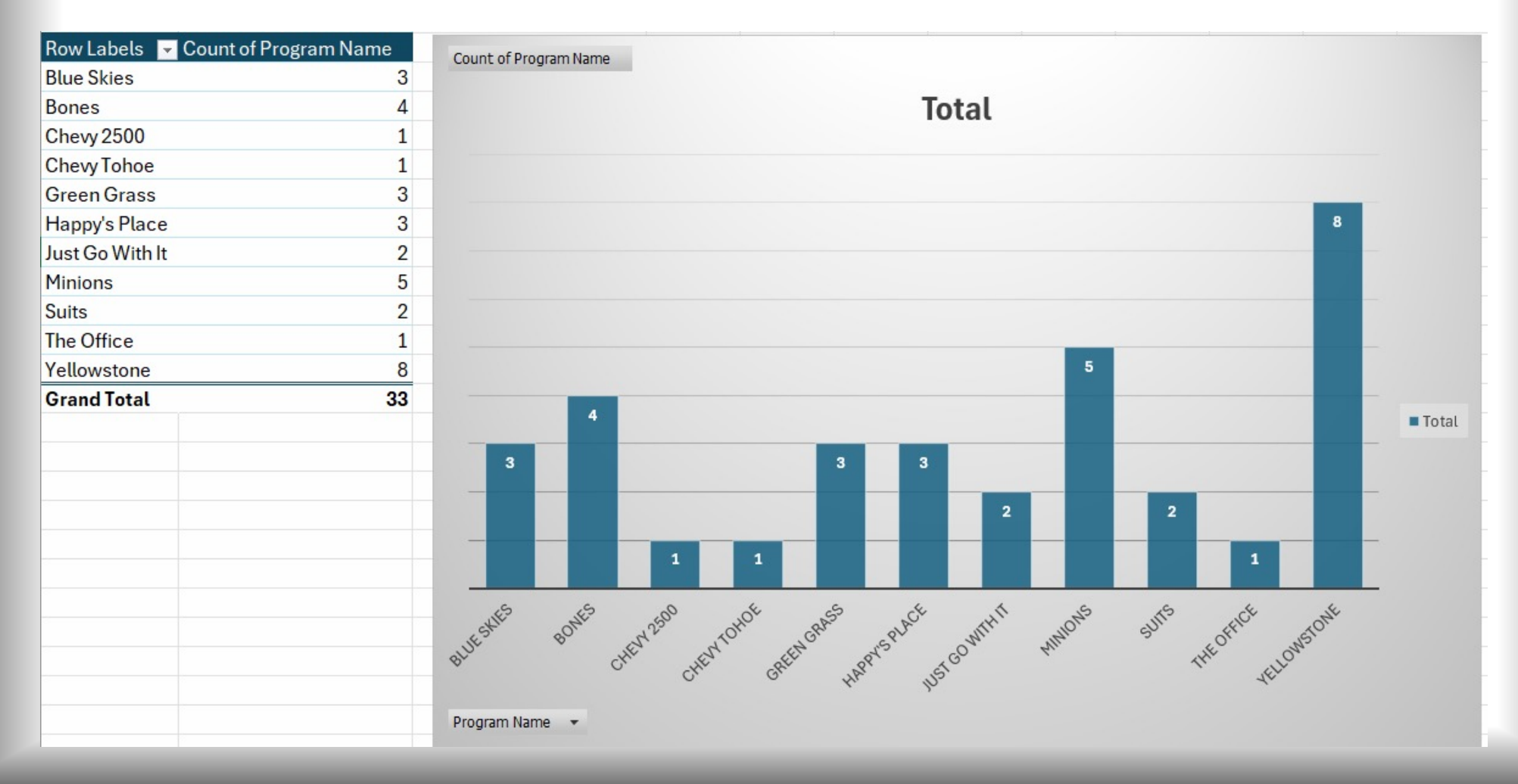

#### **Example: Clearance Data Pivot Table**

| X AutoSave Off                        | ) 🗄 '9 · C' - 📼         | IMPACT Metrics.xlsx 🌘 Uncategorized 🗸  | A Search                                           |                                   |                                          | <u>8</u> – a ×                        |
|---------------------------------------|-------------------------|----------------------------------------|----------------------------------------------------|-----------------------------------|------------------------------------------|---------------------------------------|
| File Home Inse                        | ert Page Layout Forr    | mulas Data Review View Help Acroba     | t PivotChart Analyze <u>Design</u> Format          |                                   |                                          | 🖓 Comments 🛛 🖻 Share 🗸                |
| Add Chart Quick<br>Element ~ Layout ~ | Change<br>Colors +      | յլ,,,,,,,,,,,,,,,,,,,,,,,,,,,,,,,,,,,, |                                                    | Switch Row/ Select<br>Column Data | Move<br>Chart                            |                                       |
| Chart Layouts                         |                         | Chart Styles                           |                                                    | Data Type Loo                     | potation                                 | ^                                     |
| Chart 1 🛛 🗸 🗄                         | $\times \checkmark f_x$ |                                        |                                                    |                                   |                                          | `                                     |
| <b>⊿</b> A                            | B                       | С                                      | D E F G H                                          | J   K   L                         |                                          |                                       |
| 2                                     |                         |                                        | 0                                                  |                                   |                                          | ~ ×                                   |
| 3 Row Labels 🔻 Co                     | unt of Clearance Level  | Count of Clearance Level               |                                                    | N                                 | Choose fields to add to report:          | · · · · · · · · · · · · · · · · · · · |
| 4 Blue Skies                          | 3                       |                                        | Total                                              | Chart Area                        | Search                                   | 0                                     |
| 5 Bones                               | 4                       | 9                                      |                                                    | CHARTAICE                         |                                          | 7-                                    |
| 7 Chevy Zoud                          | 1                       | -                                      |                                                    | 8                                 | 🗌 🔲 Full Name                            | ▲                                     |
| 8 Green Grass                         | 3                       | 8                                      |                                                    |                                   | Clearance Level                          | Π                                     |
| 9 Happy's Place                       | 3                       |                                        |                                                    |                                   | Contract                                 |                                       |
| Just Go With It                       | 2                       | 7                                      |                                                    |                                   | Program Name                             |                                       |
| 12 Suits                              | 2                       | 6                                      |                                                    |                                   | Clearance Type                           |                                       |
| 13 The Office                         | 1                       | 0                                      |                                                    |                                   |                                          |                                       |
| 14 Yellowstone                        | 8                       | 5                                      | 5                                                  |                                   | Received Request                         | L                                     |
| 15 Grand Total                        | 33                      | ¢                                      |                                                    |                                   | • Package Sent to Candidate              |                                       |
| 15                                    |                         | 4                                      |                                                    | ■ Total                           | al Received Request -> Sent to Candidate |                                       |
| 18                                    |                         |                                        | 2 2                                                |                                   | Package Received From Candidate          |                                       |
| 19                                    |                         | 3 3                                    | 3 3                                                |                                   | Submitted to Customer                    |                                       |
| 20                                    |                         |                                        | 2                                                  | 2                                 |                                          |                                       |
| 21                                    |                         | 2                                      |                                                    |                                   | Drag fields between areas below:         |                                       |
| 23                                    |                         | 1 1                                    |                                                    | 1                                 | T Filters                                | III Legend (Series)                   |
| 24                                    |                         | 1                                      |                                                    |                                   |                                          |                                       |
| 25                                    |                         |                                        |                                                    |                                   |                                          |                                       |
| 26                                    |                         | Blue Skies Bones Chevy 2500 Chevy Tol  | noe Green Grass Happy's Place Just Go With Minions | Suits The Office Yellowstone      |                                          |                                       |
| 28                                    |                         |                                        | It                                                 |                                   |                                          |                                       |
| 29                                    |                         | Program Name 💌                         | 0                                                  |                                   |                                          |                                       |
| 30                                    |                         |                                        |                                                    |                                   | ■ Axis (Categories)                      | Σ Values                              |
| 31                                    |                         |                                        |                                                    |                                   | Program Name                             | Count of Clearance Level     ·        |
| 33                                    |                         |                                        |                                                    |                                   |                                          |                                       |
| 34                                    |                         |                                        |                                                    |                                   |                                          |                                       |
| 35                                    |                         |                                        |                                                    |                                   |                                          |                                       |
| 35                                    |                         |                                        |                                                    |                                   |                                          |                                       |

#### Example: Clearance Data Pivot Table - Averages

| 🗴 AutoSave 💽 Off 🗄 🍤 - 🖓 - :                                                                                                    |                                                                                                    | ∠ Search                                                                                                    |                                                                                                    | <u>8</u> – a ×                    |
|----------------------------------------------------------------------------------------------------|----------------------------------------------------------------------------------------------------|----------------------------------------------------------------------------------------------------|----------------------------------------------------------------------------------------------------|-----------------------------------|
| File Home Insert Page Layout I                                                                                                    | Formulas Data Review View Help Acrobat PivotChart Analyze                                                                                                    | Design Format                                                                                                    |                                                                                                    | 모 Comments 🛛 🖻 Share 🗸            |
| Paste Cut<br>Paste Copy →<br>✓ ✓ Format Painter<br>Clipboard 5                                                                                                    | Body $\sim$ Image: A^ A        Image: Empirical structure       Image: Body $\sim$ Image: Body $\sim$ <t< th=""><th>eneral<br/>→ % 9 0 00<br/>Number 5 Styles</th><th>Normal<br/>Sood<br/>↓<br/>Cells<br/>↓<br/>↓<br/>↓<br/>↓<br/>↓<br/>↓<br/>↓<br/>↓<br/>↓<br/>↓<br/>↓<br/>↓<br/>↓</th><th>Sensitivity Add-ins Adobe PDF</th></t<> | eneral<br>→ % 9 0 00<br>Number 5 Styles                                                                                                    | Normal<br>Sood<br>↓<br>Cells<br>↓<br>↓<br>↓<br>↓<br>↓<br>↓<br>↓<br>↓<br>↓<br>↓<br>↓<br>↓<br>↓                                                                                                    | Sensitivity Add-ins Adobe PDF     |
| Chart 1 $\checkmark$ : $\times \checkmark f_x$                                                                                                    |                                                                                                    |                                                                                                    |                                                                                                    |                                   |
| A B   A B   Row Labels Count of Clearance Level   Blue Skies Blue Skies   Bones Chevy 2500   Chevy Tohoe Green Grass   Happy's Place Just Go With It   Minions Suits   Suits The Office   Yellowstone Grand Total   Grand Total Suits   B 1   19 20   22 22   23 24 | C         D         E         F         G         H         I           Countof Clearance Level                                                                                                    | J     K     L     M     N     O       8     -     -     -     -     -       5     -     -     -     -       5     -     -     -     -       7     1     -     -     -       7     1     -     -     -       7     1     -     -     -       7     1     -     -     -       9     -     -     -     -       1     -     -     -     -       1     -     -     -     -       1     -     -     -     -       1     -     -     -     -       1     -     -     -     -       1     -     -     -     -       1     -     -     -     -       1     -     -     -     -       1     -     -     -     -       1     -     -     -     -       1     -     -     -     -       1     -     -     -     -       1     -     -     -       1     -     - <th>P       Q       R       S         Image: Second Second Sec</th> <th>didate<br/>te</th> | P       Q       R       S         Image: Second Second Sec | didate<br>te                      |
| 28       29       30       31       32       33       34       35       36                                                                                                    |                                                                                                    |                                                                                                    | ■ Axis (Categories)           Program Name                                                                                                    | Σ Values Count of Clearance Level |

#### Example: Clearance Data Pivot Table -Averages

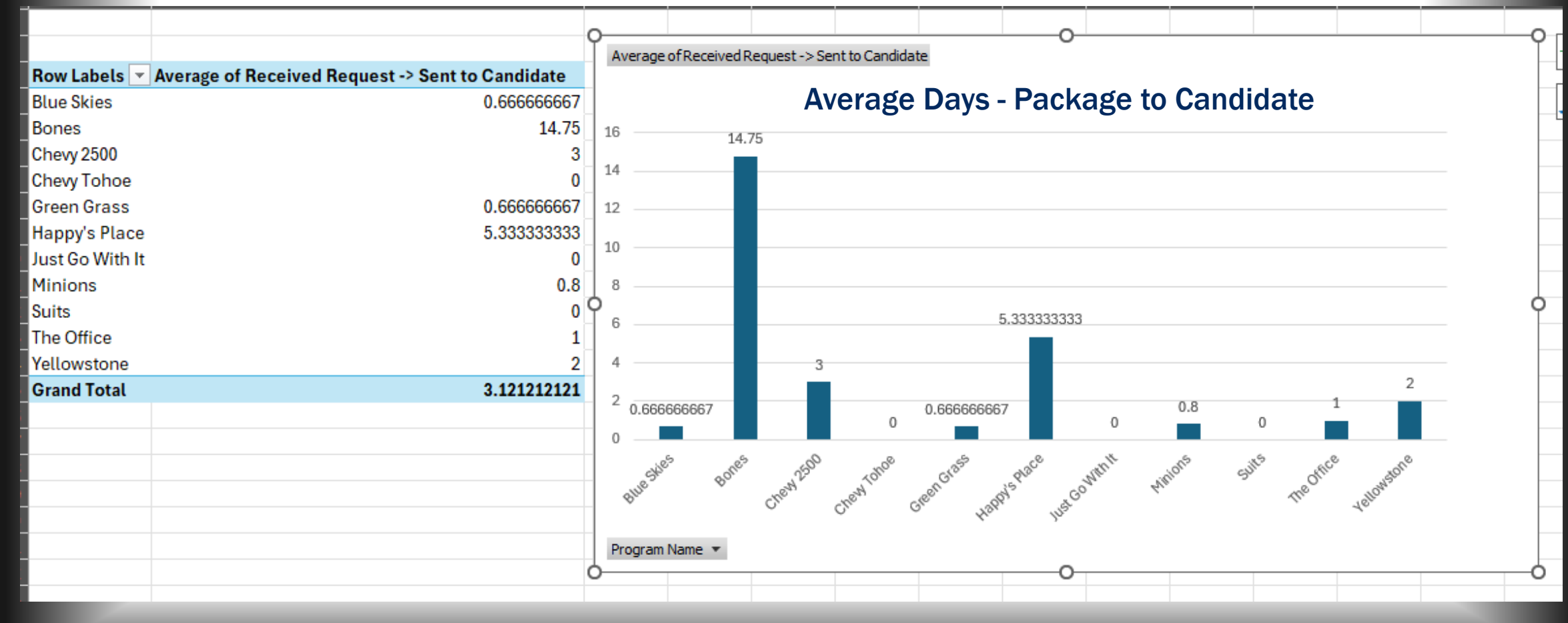

#### **Example: Training Data**

| Full Name 🔻 | Contract <                                                                                                    | Program Name 🛛 👻                                                                                                    | Cage Code 🗸 👻                                                                                                    | Course Name                                                                                                    | Training Status 🚽                                                                                                    | Date Completed 🛛 👻                                                                                                    |
|-------------|----------------------------------------------------------------------------------------------------|----------------------------------------------------------------------------------------------------|----------------------------------------------------------------------------------------------------|----------------------------------------------------------------------------------------------------|----------------------------------------------------------------------------------------------------|----------------------------------------------------------------------------------------------------|
| Employee 1  | 200001                                                                                                    | Just Go With It                                                                                                    | Cage Code 1                                                                                                    | Annual Security Refresher                                                                                                    | Completed                                                                                                    | 1/22/2025                                                                                                    |
| Employee 17 | 30003                                                                                                    | Green Grass                                                                                                    | Cage Code 1                                                                                                    | Annual Security Refresher                                                                                                    | Completed                                                                                                    | 4/5/2025                                                                                                    |
| Employee 27 | 30050                                                                                                    | Suits                                                                                                    | Cage Code 2                                                                                                    | Annual Security Refresher                                                                                                    | Completed                                                                                                    | 4/4/2025                                                                                                    |
| Employee 27 | 300001                                                                                                    | Yellowstone                                                                                                    | Cage Code 2                                                                                                    | Annual Security Refresher                                                                                                    | Completed                                                                                                    | 4/4/2025                                                                                                    |
| Employee 3  | 300555                                                                                                    | Minions                                                                                                    | Cage Code 2                                                                                                    | Annual Security Refresher                                                                                                    | Completed                                                                                                    | 1/23/2025                                                                                                    |
| Employee 30 | 30005                                                                                                    | Chevy 2500                                                                                                    | Cage Code 2                                                                                                    | Annual Security Refresher                                                                                                    | Completed                                                                                                    | 4/4/2025                                                                                                    |
| Employee 33 | 200001                                                                                                    | Just Go With It                                                                                                    | Cage Code 3                                                                                                    | Annual Security Refresher                                                                                                    | Completed                                                                                                    | 1/22/2025                                                                                                    |
| Employee 34 | 300001                                                                                                    | Yellowstone                                                                                                    | Cage Code 3                                                                                                    | Annual Security Refresher                                                                                                    | Completed                                                                                                    | 1/22/2025                                                                                                    |
| Employee 36 | 50001                                                                                                    | Bones                                                                                                    | Cage Code 3                                                                                                    | Annual Security Refresher                                                                                                    | Completed                                                                                                    | 4/4/2025                                                                                                    |
| Employee 39 | 50003                                                                                                    | Happy's Place                                                                                                    | Cage Code 3                                                                                                    | Annual Security Refresher                                                                                                    | Completed                                                                                                    | 1/22/2025                                                                                                    |
| Employee 40 | 50003                                                                                                    | Happy's Place                                                                                                    | Cage Code 3                                                                                                    | Annual Security Refresher                                                                                                    | Completed                                                                                                    | 1/22/2025                                                                                                    |
| Employee 5  | 30002                                                                                                    | Blue Skies                                                                                                    | Cage Code 3                                                                                                    | Annual Security Refresher                                                                                                    | Completed                                                                                                    | 4/5/2025                                                                                                    |
| Employee 10 | 30002                                                                                                    | Blue Skies                                                                                                    | Cage Code 1                                                                                                    | Annual Security Refresher                                                                                                    | Assigned                                                                                                    |                                                                                                    |
| Employee 13 | 30003                                                                                                    | Green Grass                                                                                                    | Cage Code 1                                                                                                    | Annual Security Refresher                                                                                                    | Assigned                                                                                                    |                                                                                                    |
| Employee 18 | 30003                                                                                                    | Green Grass                                                                                                    | Cage Code 1                                                                                                    | Annual Security Refresher                                                                                                    | Assigned                                                                                                    |                                                                                                    |
| Employee 2  | 300555                                                                                                    | Minions                                                                                                    | Cage Code 1                                                                                                    | Annual Security Refresher                                                                                                    | Assigned                                                                                                    |                                                                                                    |
| Employee 20 | 300555                                                                                                    | Minions                                                                                                    | Cage Code 1                                                                                                    | Annual Security Refresher                                                                                                    | Assigned                                                                                                    |                                                                                                    |
| Employee 21 | 300555                                                                                                    | Minions                                                                                                    | Cage Code 1                                                                                                    | Annual Security Refresher                                                                                                    | Assigned                                                                                                    |                                                                                                    |
| Employee 22 | 300001                                                                                                    | Yellowstone                                                                                                    | Cage Code 1                                                                                                    | Annual Security Refresher                                                                                                    | Assigned                                                                                                    |                                                                                                    |
| Employee 23 | 30004                                                                                                    | Chevy Tohoe                                                                                                    | Cage Code 1                                                                                                    | Annual Security Refresher                                                                                                    | Assigned                                                                                                    |                                                                                                    |
| Employee 24 | 300001                                                                                                    | Yellowstone                                                                                                    | Cage Code 1                                                                                                    | Annual Security Refresher                                                                                                    | Assigned                                                                                                    |                                                                                                    |
| Employee 25 | 300001                                                                                                    | Yellowstone                                                                                                    | Cage Code 1                                                                                                    | Annual Security Refresher                                                                                                    | Assigned                                                                                                    |                                                                                                    |
| Employee 26 | 30002                                                                                                    | Blue Skies                                                                                                    | Cage Code 1                                                                                                    | Annual Security Refresher                                                                                                    | Assigned                                                                                                    |                                                                                                    |
| Employee 26 | 30050                                                                                                    | Suits                                                                                                    | Cage Code 1                                                                                                    | Annual Security Refresher                                                                                                    | Assigned                                                                                                    |                                                                                                    |
| Employee 29 | 300001                                                                                                    | Yellowstone                                                                                                    | Cage Code 2                                                                                                    | Annual Security Refresher                                                                                                    | Assigned                                                                                                    |                                                                                                    |
| Employee 30 | 60025                                                                                                    | The Office                                                                                                    | Cage Code 2                                                                                                    | Annual Security Refresher                                                                                                    | Assigned                                                                                                    |                                                                                                    |
| Employee 31 | 300001                                                                                                    | Yellowstone                                                                                                    | Cage Code 3                                                                                                    | Annual Security Refresher                                                                                                    | Assigned                                                                                                    |                                                                                                    |
| Employee 32 | 300001                                                                                                    | Yellowstone                                                                                                    | Cage Code 3                                                                                                    | Annual Security Refresher                                                                                                    | Assigned                                                                                                    |                                                                                                    |
|             | Full NameEmployee 1Employee 17Employee 27Employee 27Employee 30Employee 31Employee 33Employee 34Employee 36Employee 39Employee 39Employee 10Employee 13Employee 13Employee 2Employee 2Employee 2Employee 2Employee 2Employee 2Employee 2Employee 2Employee 2Employee 2Employee 2Employee 2Employee 3Employee 3Employee 3Employee 30Employee 31Employee 32 | Full Name         ▼         Contract         ▼           Employee 1         200001         200001         20003         20003         20003         20003         20003         20001         20001         20001         20001         20001         20001         20001         20001         200001         200001         200001         200001         200001         200001         200001         200001         200001         200001         200001         200001         200001         200001         200001         200001         200001         200001         200001         200001         200001         200001         200001         200001         200001         200001         200001         200001         200001         200001         200001         200001         200001         200001         200001         200001         200001         200001         200001         200001         200001         200001         200001         200001         200001         200001         200001         200001         200001         200001         200001         200001         200001         200001         200001         200001         200001         200001         200001         200001         200001         200001         200001         2000001 | Full NameContractProgram NameEmployee 1200001Just Go With ItEmployee 1730003Green GrassEmployee 2730050SuitsEmployee 27300001YellowstoneEmployee 3300555MinionsEmployee 3030005Chevy 2500Employee 33200001Just Go With ItEmployee 34300001YellowstoneEmployee 3550001BonesEmployee 3950003Happy's PlaceEmployee 530002Blue SkiesEmployee 1030002Blue SkiesEmployee 1330003Green GrassEmployee 20300555MinionsEmployee 21300555MinionsEmployee 22300011YellowstoneEmployee 2330001YellowstoneEmployee 24300001YellowstoneEmployee 2530002Blue SkiesEmployee 2630002Blue SkiesEmployee 2730001YellowstoneEmployee 2830001YellowstoneEmployee 2930001YellowstoneEmployee 2630050SuitsEmployee 27300001YellowstoneEmployee 3060025The OfficeEmployee 3130001Yellowstone | Full NameContractProgram NameCage CodeEmployee 1200001Just Go With ItCage Code 1Employee 1730003Green GrassCage Code 1Employee 2730050SuitsCage Code 2Employee 3300555MinionsCage Code 2Employee 3030005Chevy 2500Cage Code 2Employee 34300001Just Go With ItCage Code 3Employee 35200001Just Go With ItCage Code 3Employee 3650001BonesCage Code 3Employee 3950003Happy's PlaceCage Code 3Employee 530002Blue SkiesCage Code 3Employee 1030002Blue SkiesCage Code 1Employee 1330003Green GrassCage Code 1Employee 1430003Green GrassCage Code 1Employee 1530002Blue SkiesCage Code 1Employee 1630003Green GrassCage Code 1Employee 21300555MinionsCage Code 1Employee 22300011YellowstoneCage Code 1Employee 2330001YellowstoneCage Code 1Employee 24300001YellowstoneCage Code 1Employee 25300001YellowstoneCage Code 1Employee 2630005SuitsCage Code 1Employee 27300055MinionsCage Code 1Employee 2630001YellowstoneCage Code 1Employee 27300001Yellowstone< | Full NameContractProgram NameCage CodeCourse NameEmployee 1200001Just Go With ItCage Code 1Annual Security RefresherEmployee 2730003Green GrassCage Code 1Annual Security RefresherEmployee 27300001YellowstoneCage Code 2Annual Security RefresherEmployee 30300055MinionsCage Code 2Annual Security RefresherEmployee 33200001YellowstoneCage Code 2Annual Security RefresherEmployee 34300005Chevy 2500Cage Code 2Annual Security RefresherEmployee 34300001YellowstoneCage Code 3Annual Security RefresherEmployee 3650001BonesCage Code 3Annual Security RefresherEmployee 3650001BonesCage Code 3Annual Security RefresherEmployee 3950003Happy's PlaceCage Code 3Annual Security RefresherEmployee 4050003Happy's PlaceCage Code 3Annual Security RefresherEmployee 1030002Blue SkiesCage Code 1Annual Security RefresherEmployee 1330003Green GrassCage Code 1Annual Security RefresherEmployee 20300555MinionsCage Code 1Annual Security RefresherEmployee 2130003Green GrassCage Code 1Annual Security RefresherEmployee 2330003Green GrassCage Code 1Annual Security RefresherEmployee 2430003Green GrassCage Code | Full NameContractPorgam NameCage Code 1Course NameTraining StatusIEmployee 130003Just Go With ItCage Code 1Annual Security RefresherCompletedEmployee 2730050SuitsCage Code 2Annual Security RefresherCompletedEmployee 330055MinionsCage Code 2Annual Security RefresherCompletedEmployee 330055MinionsCage Code 2Annual Security RefresherCompletedEmployee 330055Chevy 2500Cage Code 2Annual Security RefresherCompletedEmployee 330005Chevy 2500Cage Code 3Annual Security RefresherCompletedEmployee 330001Just Go With ItCage Code 3Annual Security RefresherCompletedEmployee 3430001TellowstoneCage Code 3Annual Security RefresherCompletedEmployee 3950003Happy's PlaceCage Code 3Annual Security RefresherCompletedEmployee 1030002Blue SkiesCage Code 3Annual Security RefresherCompletedEmployee 1330003Green GrassCage Code 1Annual Security RefresherCompletedEmployee 2300555MinionsCage Code 1Annual Security RefresherAssignedEmployee 2300555MinionsCage Code 1Annual Security RefresherAssignedEmployee 230003Green GrassCage Code 1Annual Security RefresherAssignedEmployee 2300055 </td |

| X AutoSave Off [        | 目 り ~ 🤍 👻 IMPACT Metr                                                                                              | rics.xlsx 🌘 Uncategorized 🗸 |                                      | € Search    |                       |             |                                                               |                                                                                | <u>8</u> – o ×                        |
|-------------------------|----------------------------------------------------------------------------------------------------|-----------------------------|--------------------------------------|-------------|-----------------------|-------------|---------------------------------------------------------------|--------------------------------------------------------------------------------|---------------------------------------|
| File <u>Home</u> Insert | Page Layout Formulas Data                                                                                          | Review View Help Acrob      | pat                                  |             |                       |             |                                                               |                                                                                | 🖓 Comments 🖻 Share 🗸                  |
| Paste S Format Painter  | $ \begin{array}{c c} Aptos Narrow \\ \hline \\ B & I & \bigcup \\ \hline \\ \end{array} \\ \hline \\ \end{array} $ |                             | Wrap Text<br>Merge & Center ~ \$ ~ % |             | Normal 2 No<br>Bad Go | rmal ~      | Insert Delete Format<br>↓ ↓ ↓ ↓ ↓ ↓ ↓ ↓ ↓ ↓ ↓ ↓ ↓ ↓ ↓ ↓ ↓ ↓ ↓ | utoSum * A<br>Z<br>ill * Sort & Find &<br>Ilear * Filter * Select *<br>Edition | Add-ins Create and Share<br>Addbe PDF |
| Clipboard               | Font                                                                                                    | Alignmen                    |                                      |             | Styles                |             | Cells                                                         | Editing                                                                        |                                       |
| [A2                     | <u>fx</u> 10001                                                                                                    |                             |                                      |             |                       |             |                                                               |                                                                                | <u> </u>                              |
| A                       | В                                                                                                    | С                           | D                                    | E           | F                     |             | G                                                             | н                                                                              | I J K                                 |
| 1 Emp # 👻               | Full Name 🔻                                                                                                    | Contract 👻                  | Program Name                         | Cage Code 🔻 | Course                | Name        | Training Status                                               |                                                                                | <u> </u>                              |
| 2 10691                 | Employee 1                                                                                                    | 200001                      | Just Go With It                      | Cage Code 1 | Annual Securit        | y Refresher | Completed                                                     | 1/22/2025                                                                      |                                       |
| 3 10017                 | Employee 17                                                                                                    | 30003                       | Green Grass                          | Cage Code 1 | Annual Securit        | y Refresher | Completed                                                     | 4/5/2025                                                                       |                                       |
| 4 10027<br>5 10027      | Employee 27                                                                                                    | 300001                      | Vellowstone                          | Cage Code 2 | Annual Securit        | y Refresher | Completed                                                     | 4/4/2025                                                                       |                                       |
| 6 10027                 | Employee 3                                                                                                    | 300555                      | Minions                              | Care Code 2 | Annual Securit        | Refresher   | Completed                                                     | 1/23/2025                                                                      | -                                     |
| 7 10030                 | Employee 30                                                                                                    | 30005                       | Chevy 2500                           | Cage Code 2 | Annual Securit        | Refresher   | Completed                                                     | 4/4/2025                                                                       | -                                     |
| 8 10033                 | Employee 33                                                                                                    | 200001                      | Just Go With It                      | Cage Code 3 | Annual Securit        | Refresher   | Completed                                                     | 1/22/2025                                                                      |                                       |
| 9 10034                 | Employee 34                                                                                                    | 300001                      | Yellowstone                          | Cage Code 3 | Annual Securit        | y Refresher | Completed                                                     | 1/22/2025                                                                      |                                       |
| 10 10036                | Employee 36                                                                                                    | 50001                       | Bones                                | Cage Code 3 | Annual Securit        | y Refresher | Completed                                                     | 4/4/2025                                                                       |                                       |
| 11 10039                | Employee 39                                                                                                    | 50003                       | Happy's Place                        | Cage Code 3 | Annual Securit        | y Refresher | Completed                                                     | 1/22/2025                                                                      |                                       |
| 12 10040                | Employee 40                                                                                                    | 50003                       | Happy's Place                        | Cage Code 3 | Annual Securit        | y Refresher | Completed                                                     | 1/22/2025                                                                      |                                       |
| 13 10005                | Employee 5                                                                                                    | 30002                       | Blue Skies                           | Cage Code 3 | Annual Securit        | y Refresher | Completed                                                     | 4/5/2025                                                                       |                                       |
| 14 10010                | Employee 10                                                                                                    | 30002                       | Blue Skies                           | Cage Code 1 | Annual Securit        | y Refresher | Assigned                                                      |                                                                                |                                       |
| 15 10013                | Employee 13                                                                                                    | 30003                       | Green Grass                          | Cage Code 1 | Annual Securit        | y Refresher | Assigned                                                      |                                                                                |                                       |
| 16 10018                | Employee 18                                                                                                    | 30003                       | Green Grass                          | Cage Code 1 | Annual Securit        | y Refresher | Assigned                                                      |                                                                                |                                       |
| 1/ 10002                | Employee 2                                                                                                    | 300555                      | Minions                              | Cage Code 1 | Annual Securit        | y Refresher | Assigned                                                      |                                                                                | -                                     |
| 10 10020                | Employee 20                                                                                                    | 200555                      | Minions                              | Cage Code 1 | Annual Securit        | y Refresher | Assigned                                                      |                                                                                |                                       |
| 19 10021                | Employee 22                                                                                                    | 300001                      | Vellowstone                          | Care Code 1 | Annual Securit        | Petresher   | Assigned                                                      |                                                                                |                                       |
| 20 10022                | Employee 22                                                                                                    | 30004                       | Chevy Tohoe                          | Cage Code 1 | Annual Securit        | v Refresher | Assigned                                                      |                                                                                | -                                     |
| 2 10024                 | Employee 24                                                                                                    | 300001                      | Yellowstone                          | Cage Code 1 | Annual Securit        | Refresher   | Assigned                                                      |                                                                                |                                       |
| 23 10025                | Employee 25                                                                                                    | 300001                      | Yellowstone                          | Cage Code 1 | Annual Securit        | Refresher   | Assigned                                                      |                                                                                |                                       |
| 24 10026                | Employee 26                                                                                                    | 30002                       | Blue Skies                           | Cage Code 1 | Annual Securit        | y Refresher | Assigned                                                      |                                                                                |                                       |
| 25 10026                | Employee 26                                                                                                    | 30050                       | Suits                                | Cage Code 1 | Annual Securit        | y Refresher | Assigned                                                      |                                                                                |                                       |
| 26 10029                | Employee 29                                                                                                    | 300001                      | Yellowstone                          | Cage Code 2 | Annual Securit        | y Refresher | Assigned                                                      |                                                                                |                                       |
| 27 10030                | Employee 30                                                                                                    | 60025                       | The Office                           | Cage Code 2 | Annual Securit        | y Refresher | Assigned                                                      |                                                                                |                                       |
| 28 10031                | Employee 31                                                                                                    | 300001                      | Yellowstone                          | Cage Code 3 | Annual Securit        | y Refresher | Assigned                                                      |                                                                                |                                       |
| 29 10032                | Employee 32                                                                                                    | 300001                      | Yellowstone                          | Cage Code 3 | Annual Securit        | y Refresher | Assigned                                                      |                                                                                |                                       |
| 30 10035                | Employee 35                                                                                                    | 50001                       | Bones                                | Cage Code 3 | Annual Securit        | y Refresher | Assigned                                                      |                                                                                |                                       |
| 31 10037                | Employee 37                                                                                                    | 50001                       | Bones                                | Cage Code 3 | Annual Securit        | y Refresher | Assigned                                                      |                                                                                |                                       |
| 32 10004                | Employee 4                                                                                                    | 300555                      | Minions                              | Cage Code 3 | Annual Securit        | y Refresher | Assigned                                                      |                                                                                |                                       |
| 10041                   | Employee 41                                                                                                    | 50003                       | Happy's Place                        | Cage Code 3 | Annual Securit        | y Refresher | Assigned                                                      |                                                                                |                                       |
| 25                      |                                                                                                    |                             |                                      |             |                       |             |                                                               |                                                                                |                                       |
| 36                      |                                                                                                    |                             |                                      |             |                       |             |                                                               |                                                                                |                                       |

#### **Example: Training Pivot Table**

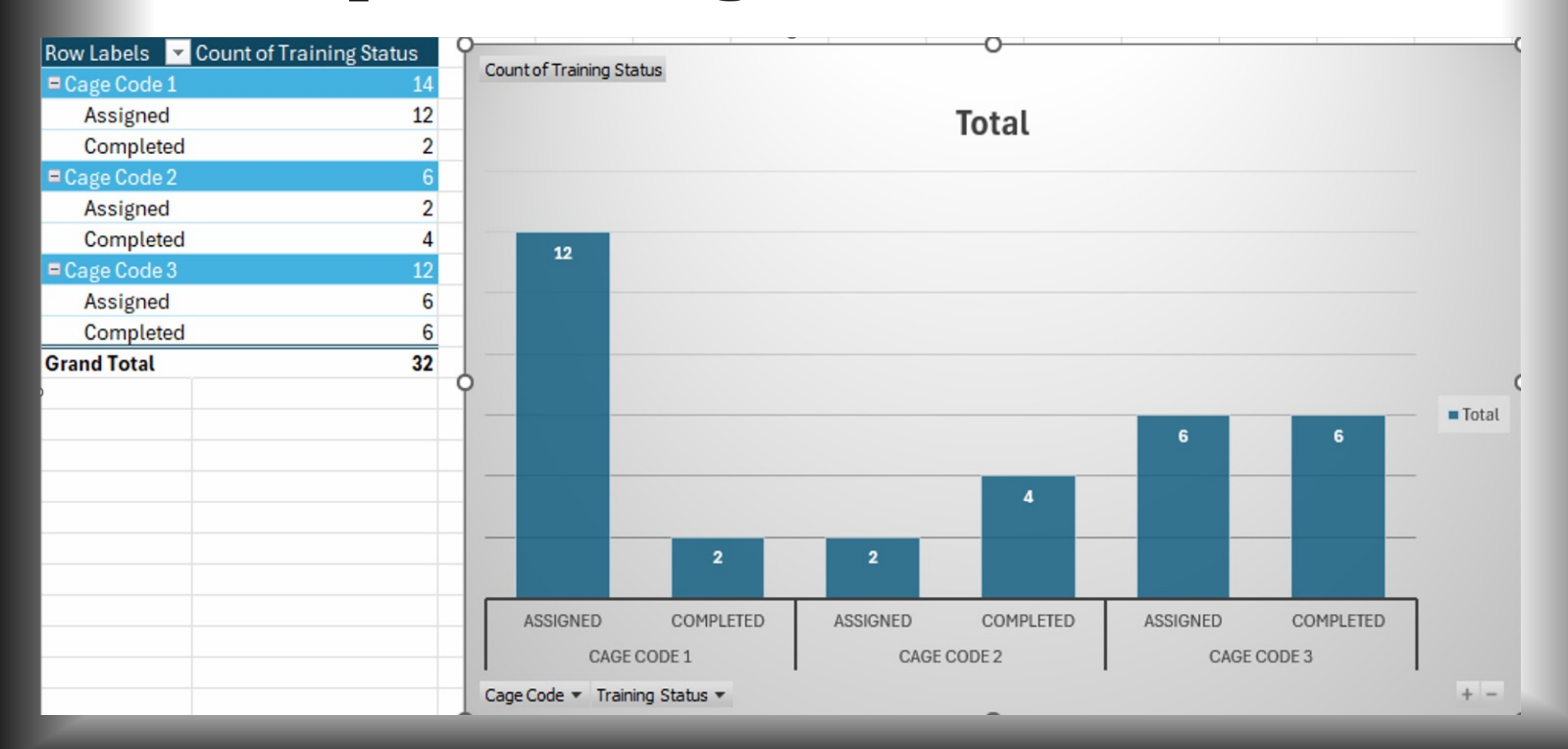

#### **Continuous Improvement**

**Review and Understand your Data** 

**Communicate Strengths and Weaknesses** 

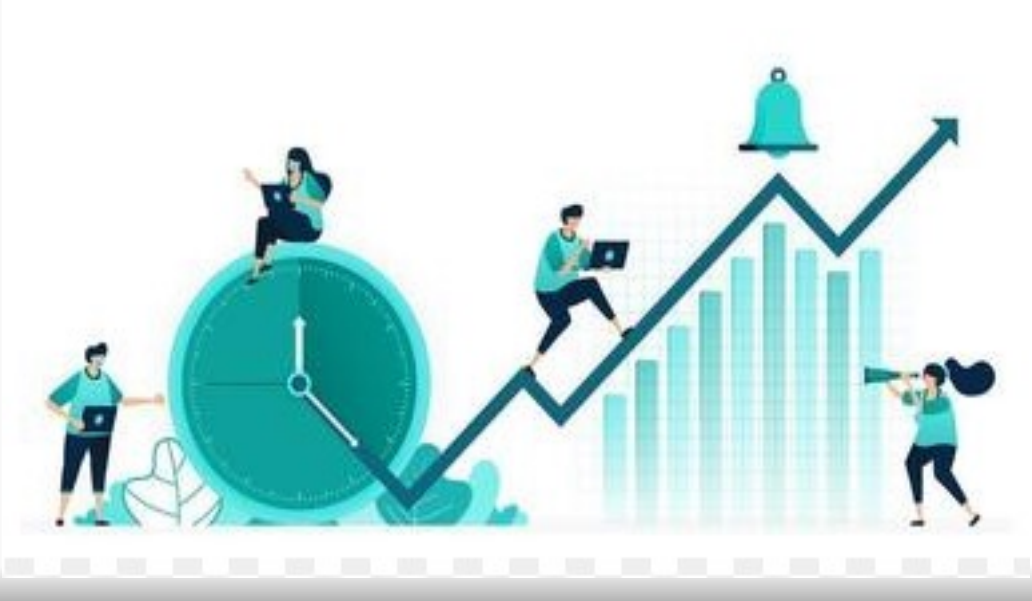

**Review Processes for Efficiencies & Deficiencies** 

### **Getting Involvement and Support**

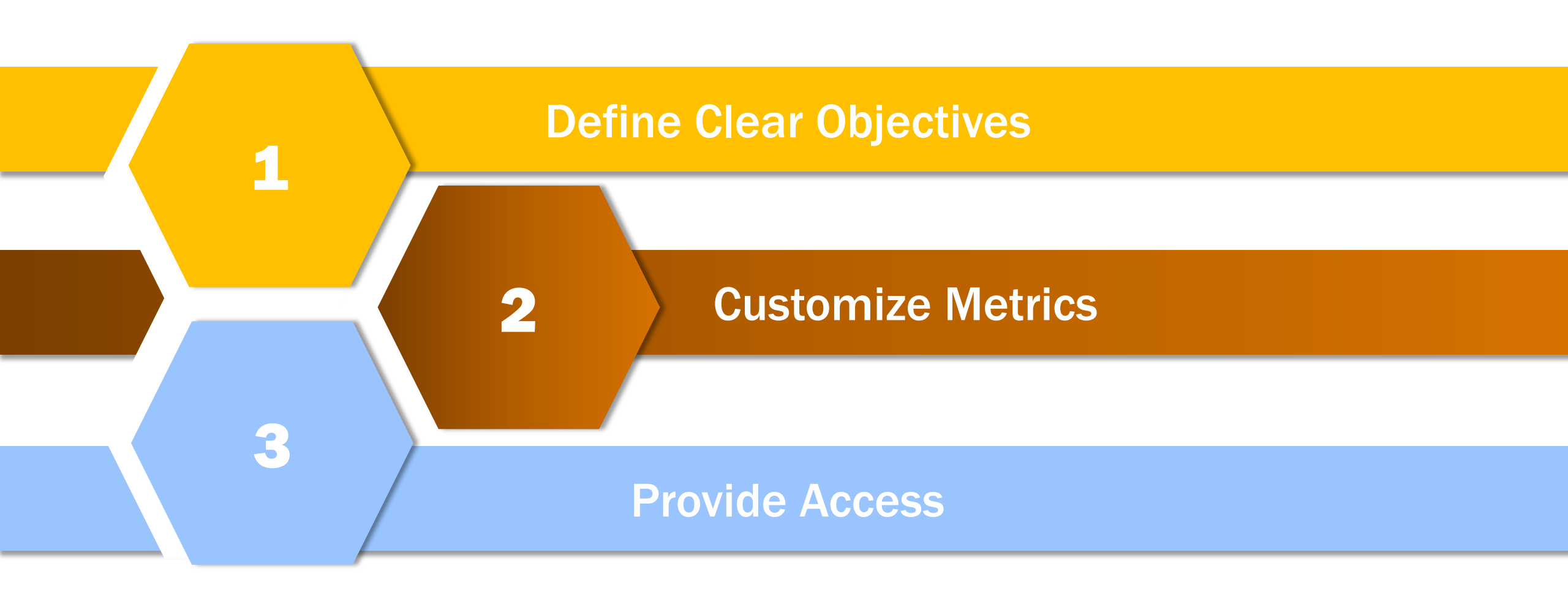

Making Impossible POSSIBLE

"Start by doing what's necessary; then do what's possible; and suddenly you are doing the impossible" ~Francis of Assisi

# QUESTIONS

# **THANK YOU**

LaToya.Coleman@ManTech.com Rebekah.Guira@ManTech.com

#### **Subtraction Formula**

- Go to the cell you want to track the duration of days
- Enter the following formula in that cell:

=DateCell1—DateCell2

|        | I                | J                           | ĸ                           |   |
|--------|------------------|-----------------------------|-----------------------------|---|
|        |                  |                             | Received Request -> Sent to | P |
| tatu 👻 | Received Request | Package Sent to Candidate 💌 | Candidate <                 |   |
|        | 04/30/2023       | 04/30/2023                  | = J2-I2                     |   |
|        | 03/03/2023       | 03/07/2023                  | = J3-I3                     |   |
|        | 01/27/2025       | 01/28/2025                  | 1                           |   |
|        | 05/18/2023       | 05/19/2023                  | 1                           |   |
|        | 12/19/2024       | 12/20/2024                  | 1                           |   |
|        | 05/24/2024       | 05/24/2024                  | 0                           |   |

#### Average Formula

=AVERAGE(highlight cells you want to average)

| =AVE   | RAGE(K2:K34)                |   |
|--------|-----------------------------|---|
|        | ĸ                           |   |
|        | Received Request -> Sent to |   |
| late 💌 | Candidate 💌                 | , |
|        | 0                           |   |
|        | 4                           |   |
|        | 1                           |   |
|        | 1                           |   |
|        | 1                           |   |
|        | 0                           |   |
|        | 0                           |   |
|        | 0                           |   |
|        | 0                           |   |
|        | 0                           |   |
|        | 0                           |   |
|        | 15                          |   |
|        | 1                           |   |
|        | 1                           |   |
|        | 0                           |   |
|        | 0                           |   |
|        | 0                           |   |
|        | 0                           |   |
|        | 10                          |   |
|        | 0                           |   |
|        | 45                          |   |
|        | 16                          |   |
|        | 0                           |   |
|        | 0                           |   |
|        | 0                           |   |
|        | 0                           |   |
|        | 0                           |   |
|        | 1                           |   |
|        |                             |   |
|        | 0                           |   |
|        | 0                           |   |
|        | 2                           |   |
|        | S                           | _ |
| F      |                             |   |
|        | -AVERAGE(KZ:K34)            | ` |
|        | AVERAGE(number1, [number2], | ) |
| - L    |                             |   |

#### Average Formula

You can find the average and count of the cells you have highlighted in the bottom of the excel sheet.

| ļ | K                           | L                | M                      |
|---|-----------------------------|------------------|------------------------|
|   | Received Request -> Sent to | Package Received |                        |
|   | Candidate 💌                 | From Candidate   | Package with Candidate |
|   | 0                           | 05/01/2023       | 1                      |
|   | 4                           | 03/07/2023       | 0                      |
|   | 1                           | 01/28/2025       | 0                      |
|   | 1                           | 05/22/2023       | 3                      |
|   | 1                           | 12/23/2024       | 3                      |
|   | 0                           | 05/24/2024       | 0                      |
|   | 0                           | 12/04/2024       | 7                      |
|   | 0                           | 12/10/2024       | 4                      |
|   | 0                           | 10/04/2024       | 1                      |
|   | 0                           | 06/27/2023       | 0                      |
|   | 0                           | 07/01/2023       | 35                     |
|   | 15                          | 02/16/2024       | 0                      |
|   | 1                           | 07/25/2024       | 23                     |
|   | 1                           | 05/19/2023       | 0                      |
|   | 0                           | 12/11/2024       | 0                      |
|   | 0                           | 02/07/2024       | 2                      |
|   | 0                           | 02/07/2024       | 2                      |
|   | 0                           | 02/28/2024       | 7                      |
|   | 10                          | 03/06/2025       | 0                      |
|   | 0                           | 01/23/2025       | 0                      |
|   | 45                          | 02/24/2025       | 0                      |
|   | 16                          | 01/09/2025       | 1                      |
|   | 0                           | 10/24/2024       | 13                     |
|   | 0                           | 12/13/2023       | 8                      |
|   | 0                           | 12/23/2024       | 3                      |
|   | 0                           | 2/21/2025        | 1                      |
|   | 0                           | 08/08/2023       | 32                     |
|   | 1                           | 02/26/2025       | 1                      |
|   | 0                           | 02/22/2025       | 4                      |
|   | 0                           | 03/06/2025       | 365                    |
|   | 0                           | 10/15/2024       | 252                    |
|   | 3                           | 07/01/2024       | 0                      |
|   | 4                           | 03/01/2025       | 5                      |
|   | 4                           | 03/01/2025       | 5                      |
|   |                             |                  |                        |
| ľ |                             |                  |                        |
|   |                             |                  | •                      |

#### **Pivot Table**

- Highlight the table
- Click Insert
- Click PivotChart

| F | File Home <b>In</b> s                        | sert Page Layout              | Formulas Data     | Review View                               | Help Acrobat          |                                                                  |                 |     |
|---|----------------------------------------------|-------------------------------|-------------------|-------------------------------------------|-----------------------|------------------------------------------------------------------|-----------------|-----|
| ł | PivotTable Recomment<br>PivotTable Recomment | nded Table Pictu              | ures Shapes Icons | 3D Models →<br>SmartArt F<br>Screenshot → | Recommended<br>Charts | ~ Щ ~<br><sup>•</sup> № <sup>•</sup> <sub>Марз</sub> Рі<br>• • • | votChart Line C | olu |
| _ | Tables                                       |                               | Illustrations     |                                           | Cha                   | rts 📕                                                            | Sp.             | ark |
|   | <b>~</b> : ()                                | $\times \checkmark f_x$ Emp # | ŧ                 |                                           |                       |                                                                  |                 |     |
| 4 | A                                            | В                             | С                 | D                                         | E                     | F                                                                | G               |     |
| 1 | Emp # 💌                                      | Full Name                     | ✓ Clearance Lev ✓ | Contract 🔻                                | Program Name 🔻        | Agency 💌                                                         | Clearance Typ 🔻 | c   |
| 2 | 10002                                        | Employee 2                    | TS/SCI            | 300555                                    | Minions               | Intel                                                            | Initial         |     |
| 3 | 10004                                        | Employee 4                    | TS/SCI            | 300555                                    | Minions               | Intel                                                            | Crossover       |     |
| 1 | 10010                                        | Employee 10                   | TS/SCI            | 30002                                     | Blue Skies            | Intel                                                            | Crossover       |     |

#### **Pivot Table**

2 3

4 5

PivotTable3

To build a report, choose fields from the PivotTable Field List

- Create PivotCha range of cells t
- Your Pivot will appropriate area

|                                                                                                    | Create PivotChart — 🗆 🗙                                                                                            |
|----------------------------------------------------------------------------------------------------|----------------------------------------------------------------------------------------------------|
| 2                                                                                                    | Choose the data that you want to analyze <ul> <li>Select a table or range</li> </ul>                               |
|                                                                                                    | Table/Range: Clearances!SAS1:STS34                                                                                 |
| Chart will appear — verify the<br>s to create the pivot table.                                                                                                    | O <u>U</u> se an external data source<br>Choose Connection<br>Connection name:<br>O Use this workbook's Data Model |
| ill appear, drag the column to the                                                                                                    | Choose where you want the PivotChart to be placed                                                                  |
|                                                                                                    | © Existing Worksheet                                                                                               |
| rea to create the pivot table.                                                                                                    | Location:                                                                                                    |
|                                                                                                    | Choose whether you want to analyze multiple tables                                                                 |
| F   G   H   I   J   K   L   🍝                                                                                                    | Add this data to the Data <u>M</u> odel                                                                            |
| O       PivotChart Fields         To build a PivotChart, choose fields from the PivotChart Field List.       Search         Search       Emp #         Full Name       Clearance Level         Contract       Program Name         Agency       Clearance Type         Clearance Status       Tog fields between areas be | low:                                                                                                    |
| ■ Axis (Categories)                                                                                                    | III Legend (Series)       Σ Values                                                                                 |